# NCI Model 7600 Family Postal Weight Classifiers

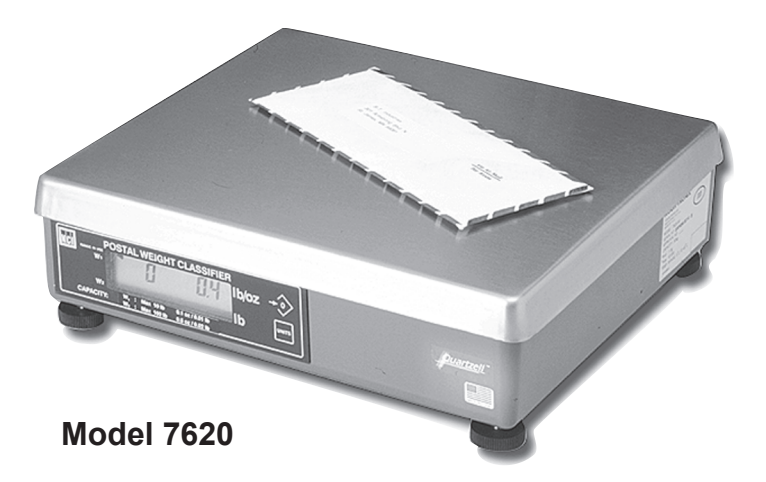

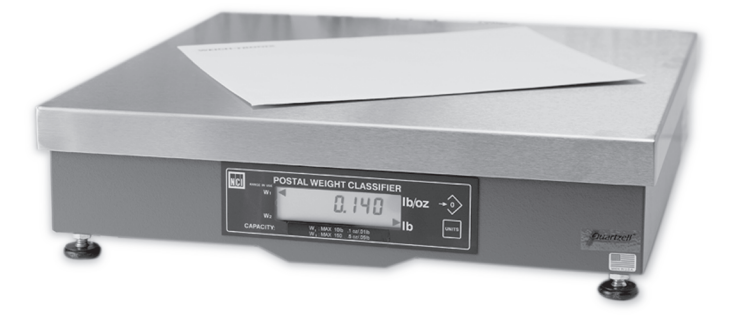

Model 7680

# **User's Manual**

#### UNITED STATES

This equipment has been tested and found to comply with the limits for a Class A digital device, pursuant to Part 15 of the FCC Rules. These limits are designed to provide reasonable protection against harmful interference when the equipment is operated in a commercial environment. This equipment generates, uses, and can radiate radio frequency energy and, if not installed and used in accordance with the instruction manual, may cause harmful interference to radio communications. Operation of this equipment in a residential area is likely to cause harmful interference in which case the user will be required to correct the interference at his own expense.

#### CANADA

This digital apparatus does not exceed the Class A limits for radio noise emissions from digital apparatus set out in the Radio Interference Regulations of the Canadian Department of Communications.

Le present appareil numerique n'emet pas de bruits radioelectriques depassant les limites applicables aux appareils numeriques de la Class A prescrites dans le Reglement sur le brouillage radioelectrique que edicte par le ministere des Communications du Canada.

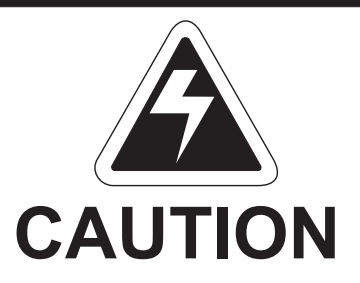

Risk of electrical shock. Do not remove cover. No user serviceable parts inside. Refer servicing to qualified service personnel.

Weigh-Tronix reserves the right to change specifications at any time.

# **Table of Contents**

| Description                    | 4  |
|--------------------------------|----|
| Specifications                 | 4  |
| Initial Setup                  | 9  |
| Operation                      | 10 |
| 7600 Menu Structure            | 14 |
| 7600 Menu Structure - Glossary | 15 |
| Diagnostics Mode               | 18 |
| Configuration Mode             | 21 |
| Calibration Mode               | 23 |
| Re-Calibration Mode            | 26 |
| Gravity Mode                   | 28 |
| Review Scale Settings          | 30 |
| Communications                 | 31 |
| Error Codes                    | 33 |
| Troubleshooting                | 34 |
| Spare Parts Listing            | 37 |
| Installing USB Software        | 38 |

## Description

The NCI 7600 models are digital electronic letter and parcel bench scales specifically designed for mail manifest and shipping applications. They are fast, accurate and reliable. All models use the Quartzell® transducers for true digital signal response for increased throughput capabilities for weighing letters, flats and parcels using one scale.

## **Specifications**

| Capacity/<br>Resolution                             | <b>7620-32 70 lb/30 kg</b><br>0-10 lb x 0.05 oz<br>0-10 lb x 0.002 lb<br>0-5 kg x 0.001 kg<br>n <sub>1</sub> -5000   | 10-70 lb x 0.2 oz<br>10-70 lb x 0.02 lb<br>5-30 kg x 0.005 kg<br>n <sub>2</sub> -6000                         |
|-----------------------------------------------------|----------------------------------------------------------------------------------------------------|----------------------------------------------------------------------------------------------------|
| Default for 100 lb<br>scale                         | <b>7620-50 100 lb/50 kg (</b><br>0-10 lb x 0.1 oz<br>0-10 lb x 0.01 lb<br>0-5 kg x .005 kg<br>n <sub>1</sub> -1600   | 100L Mode low res)<br>10-100 lb x 0.5 oz<br>10-100 lb x 0.05 lb<br>5-50 kg x 0.02 kg<br>n <sub>2</sub> -5000  |
| Now an approved<br>Weights & Measures<br>resolution | <b>7620-50 100 lb/50 kg (</b><br>0-10 lb x 0.05 oz<br>0-10 lb x 0.005 lb<br>0-5 kg x .002 kg<br>n <sub>1</sub> -3200 | 100H Mode high res)<br>10-100 lb x 0.5 oz<br>10-100 lb x 0.02 lb<br>5-50 kg x 0.01 kg<br>n <sub>2</sub> -5000 |
|                                                     | <b>7620-75 150 lb/75 kg</b><br>0-10 lb x 0.1 oz<br>0-10 lb x 0.005 lb<br>0-5 kg x 0.005 kg<br>n <sub>1</sub> -2000   | 10-150 lb x 0.5 oz<br>10-150 lb x 0.02 lb<br>5-75 kg x 0.01 kg<br>n <sub>2</sub> -7500                        |

|                                          | <b>7680-75 150 lb/75 kg</b><br>0-10 lb x 0.1 oz<br>0-10 lb x 0.005 lb<br>0-5 kg x 0.005 kg<br>n <sub>1</sub> -2000 | 10-150 lb x 0.5 oz<br>10-150 lb x 0.02 lb<br>5-75 kg x 0.01 kg<br>n <sub>2</sub> -7500                     |
|------------------------------------------|----------------------------------------------------------------------------------------------------|----------------------------------------------------------------------------------------------------|
|                                          | The 7600 family of ben<br>general weighing applic<br>as a scale, or for posta<br>tions when configured a           | ch scales can be used for<br>cations when configured<br>I and shipping applica-<br>as a weight classifier. |
| Agency<br>Certificates of<br>Conformance | Model 7620 is approve<br>United States - NTEP (<br>Canada - Ministry of Ind<br>Europe - EEC (OIML) #               | d as legal for trade:<br>COC #95-071<br>dustry #AM 5074<br>#UK 2476                                        |
|                                          | For use as a Class III d                                                                                           | levice from +5° to 40°C                                                                                    |
| Dimensions                               | Model 7620:<br>14" L x 12.5" W x 4.2" I<br>356 mm L x 318 mm W                                                     | H<br>/ x 107 mm H                                                                                          |
|                                          | Model 7680:<br>18" L x 18" W x 4.6" H<br>457 mm L x 457 mm W                                                       | / x 117 mm H                                                                                               |
| Power Supply                             | UL/CSA approved inlinion long standard wire line                                                                   | e power supply with 6'<br>cord with ground                                                                 |
|                                          | Input: 120 VAC + 10%<br>Output: 15 VDC @ .3 A                                                                      | - 15%<br>Amps                                                                                              |
| Frequency                                | 60 (±3) Hz Standard                                                                                                |                                                                                                    |

| Power Requirements    | 0.1 amp maximum                                                                                                    |
|-----------------------|----------------------------------------------------------------------------------------------------|
| Operating Temperature | 42° F - 104° F<br>+5° C to + 40° C<br>10% to 95% RH (non-condensing)                                                                                               |
| Construction          | Model 7620:<br>Die cast aluminum base and load bridge.<br>Plastic ABS or stainless steel weigh platter.<br>Aluminum quartz digital load cell                       |
|                       | Model 7680:<br>Painted mild steel base with stainless steel<br>weigh platter. Aluminum quartz digital load cell                                                    |
| Overload Protection   | Model 7620:<br>Adjustable center stop<br>Fixed corner stops                                                                                                    |
|                       | Model 7680:<br>Adjustable center stop<br>Adjustable corner stops                                                                                                   |
|                       | 400% static loading<br>200% dynamic loading                                                                                                    |
| Display               | Internally mounted 1/2" high seven-digit LCD<br>Key panel with ZERO and UNITS function keys<br>Optional remote display with 7ft cable                              |
| Scale Leveling        | Level bubble under weigh platter<br>Adjustable feet in each corner                                                                                                 |
| Zero Window           | Automatic zero setting is $\pm 10\%$ of maximum capacity—active at power up. Manual zero setting range is $\pm 2\%$ of maximum capacity—active using the ZERO key. |

| Under Capacity Limits | Under capacity indication will be given with<br>dashes appearing on the bottom line of the<br>display whenever the display is more than 10<br>division below the initial zero value.                                                                                                    |  |  |
|-----------------------|----------------------------------------------------------------------------------------------------|--|--|
| Over Capacity Limits  | Over capacity indication will be given with dashes<br>appearing in the upper line of the display when-<br>ever the weighed item exceeds 9 divisions over<br>the rated capacity of the unit. The scale will use<br>the initial zero value for reference for over<br>capacity determination. |  |  |
| Sealing               | Access to the calibration switch can be secured<br>with a lead wire or pressure sensitive security<br>seal. The remote and primary indicators have no<br>metrological features that require the use of a<br>security seal.                                                                 |  |  |
| Internal Resolution   | 1 part in 2,000,000                                                                                                    |  |  |
| Dynamic Response      | The time interval of weight applied to scale until a stable weight:                                                                                                    |  |  |
|                       | TransmittedDisplayed0 - 1000d500 msec1200 msec1000d+750 msec1400 msecMaximum mean average                                                                                                    |  |  |
| Communications        | Factory default settings: 9600 baud, 7 data bits, even parity, 1 stop bit.                                                                                                    |  |  |
|                       | Standard 9-pin pass through RS-232 interface cable included, (not a null modem).                                                                                                    |  |  |
|                       | RS-232 bidirectional configurable 1200 to 19.2 K baud. Transmits weight and scale status when-<br>ever ASCII "W" <cr> is sent by a remote device.</cr>                                                                                                    |  |  |

Model 7600 Family PWC User's Manual

# **Initial Setup**

| Unpacking the Scale  | 1. | Check container for any obvious evidence of damage.                                                                                                    |                                                                                                    |                                                                                                    |
|----------------------|----|----------------------------------------------------------------------------------------------------|----------------------------------------------------------------------------------------------------|----------------------------------------------------------------------------------------------------|
|                      | 2. | Remove contents of the shipping container.                                                                                                    |                                                                                                    |                                                                                                    |
|                      | 3. | Inspect ti<br>Immedia<br>shipper.                                                                                                    | he scale for ship<br>tely report any da                                                                               | ping damage.<br>amage to the                                                                                   |
| Installing the Scale | 1. | Mount the scale on a stable, level surface<br>free from air currents and vibration. Be sure<br>the scale platter does not touch any adjacent<br>surfaces. |                                                                                                    |                                                                                                    |
|                      | 2. | To instal<br>counterto<br>construct                                                                                                    | I the scale surfac<br>op, use these din<br>tion:                                                                      | e flush with a<br>nensions to guide                                                                            |
|                      |    | 7620                                                                                                    | Platform<br><u>Dimensions</u><br>14" W<br>12.5" D<br>4.2" Min Ht.                                                     | Minimum Cutout<br><u>Dimensions</u><br>14.75" W<br>13.25" D                                                    |
|                      |    | 7680                                                                                                    | 18" W<br>18" D<br>4.6" Min Ht.                                                                                        | 18.75" W<br>18.75" D                                                                                           |
|                      | 3. | Loosen t<br>(7680) or<br>using the<br>as a guid<br>contact v<br>collars (r                                                                                | he plastic collars<br>in the leveling fee<br>level bubble und<br>le. Be sure all for<br>vith the counter, f<br>nuts). | (7620) or jam nut<br>t. Level the scale by<br>der the scale platter<br>ur feet are in firm<br>then tighten all |

- 4. Make sure all power cords, remote display cables, etc. are not touching the live weighing surface.
- 5. Plug the unit into an appropriate (properly grounded) voltage outlet.

| Operation                                                                                                    |                                                                                                    |
|----------------------------------------------------------------------------------------------------|----------------------------------------------------------------------------------------------------|
| Power Up<br>Test Sequence                                                                                                    | When the unit is first powered on it will perform a test sequence. During this sequence the display will show the following:                             |
|                                                                                                    | <ul> <li>The model number and software revision<br/>level</li> </ul>                                                                                     |
| If RAM or ROM error<br>is reported, you must<br>press the UNITS key<br>to acknowledge the<br>condition.                                    | <ul> <li>A numeric counting test of all segments of<br/>the display</li> </ul>                                                                           |
|                                                                                                    | <ul> <li>A test of Random Access Memory (RAM)</li> </ul>                                                                                                 |
|                                                                                                    | <ul> <li>A test of Read Only Memory (ROM)</li> </ul>                                                                                                    |
| Performing a Normal<br>Weighment                                                                                                    | If everything is OK, the display will show zero weight and the scale is ready for use.                                                                   |
| If the scale is outside<br>the ±10% zero<br>window, center dashes<br>are displayed."– – – –"<br>Reapply power to<br>reset the initial zero | <ol> <li>With the scale powered on, make sure the<br/>scale platter is empty and the display is at<br/>zero. If it is not, press the ZERO key</li> </ol> |
|                                                                                                    | 0.000 is displayed.                                                                                                    |
|                                                                                                    | <ol> <li>Place an item to be weighed on the scale<br/>platter</li> </ol>                                                                                 |
| setting.                                                                                                    | The scale will display the gross weight.                                                                                                    |
|                                                                                                    | 3. Remove the item from the scale platter.                                                                                                    |

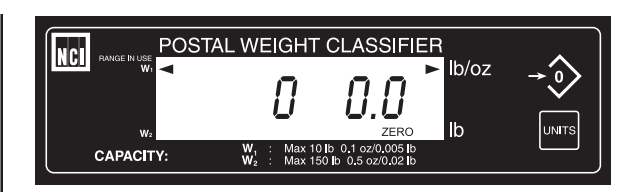

Model 7620 or 7680 Resident Display

**ZERO Key** – The **ZERO** key will zero the scale if weight is stable, functions as the **NO** or **SCROLL** key in the Menu mode, and as the **INCREASE** key in the Gravity mode.

**UNITS Key** – The **UNITS** key can be used to change the scale unit of measure or to recall the scale configuration information during the initial power-up test sequence. This key also functions as **YES** or **ACCEPT** in the Menu mode, and as the **DECREASE** key in the Gravity mode.

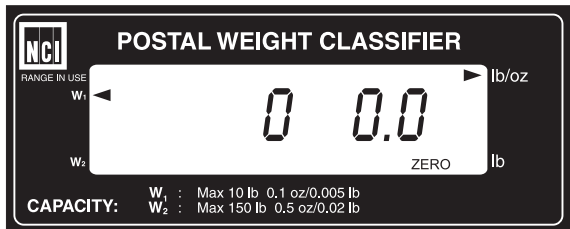

Remote Display

All NCI 7600 bench scales can have an optional remote display (shown above with no keyboard function). If a remote display with keyboard is used, then Switch 3 (shown in Figure 1) determines which display keyboard is functional.

Switch 3 Settings

Closed= internal display keys operational Open = external display keys operational

The remote display must be connected to the RJ45 port ("DISPLAY") on power up to operate properly.

CAPACITY: W, : Max 10 W, : Max 150

**Operational Controls** 

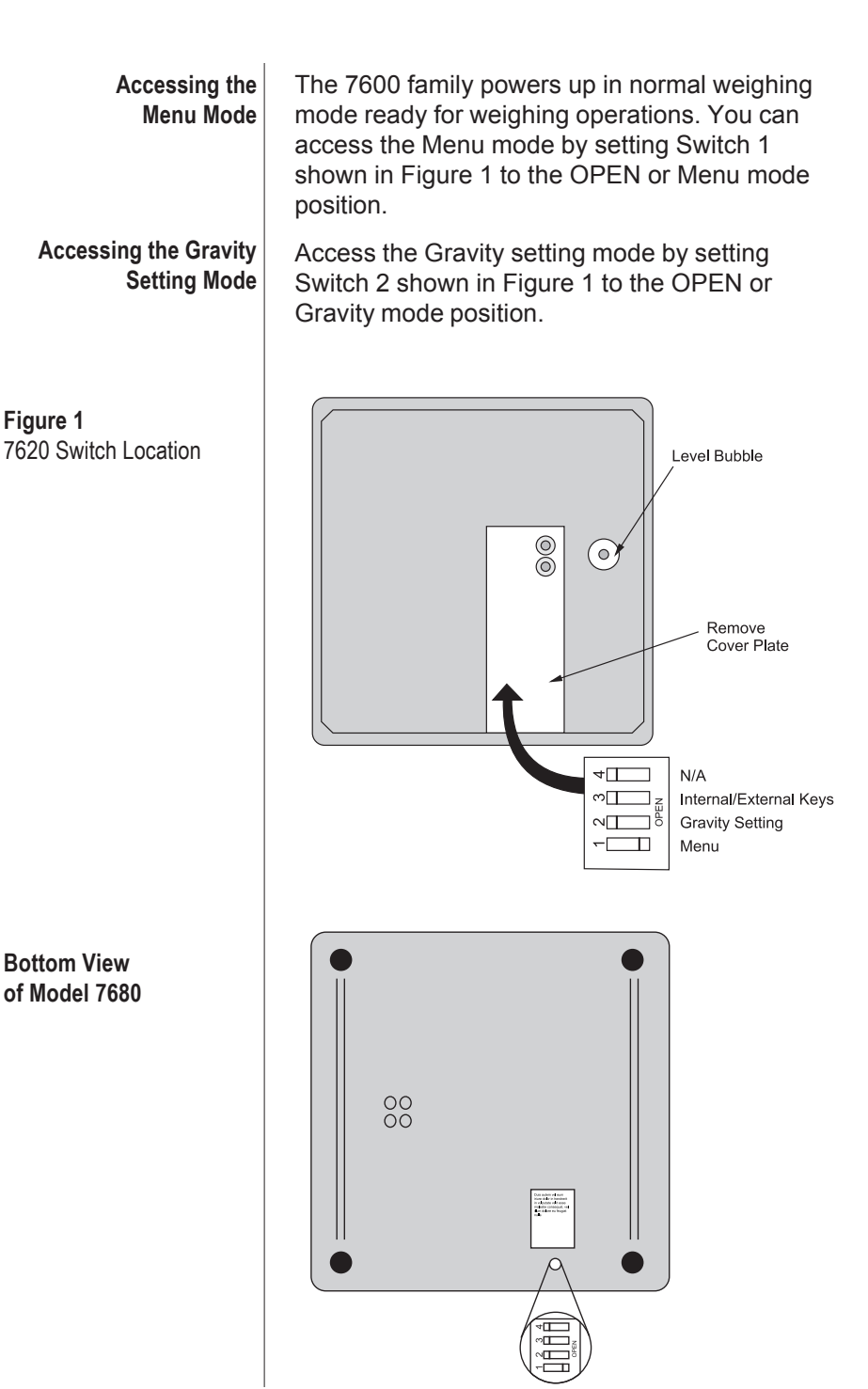

| Menu Mode    | There are four modes available to you with<br>Switch 1 in the Menu mode or OPEN position.<br>They are as follows:                                                                      |  |
|--------------|----------------------------------------------------------------------------------------------------|--|
|              | <ol> <li>DIAG Mode – To test areas of the scale's<br/>function</li> </ol>                                                                                                    |  |
|              | 2. <b>CONFIG Mode</b> – To configure your scale for your application                                                                                                    |  |
|              | 3. CAL Mode – To calibrate the scale                                                                                                    |  |
|              | <ol> <li>Re-CAL Mode – To change specific calibra-<br/>tion parameters without having to re-calibrate<br/>the scale.</li> </ol>                                                        |  |
| Gravity Mode | With Switch 2 in the Gravity mode or OPEN position, you may increase the "Local" gravity value by pressing the <b>ZERO</b> key or decrease the value by pressing the <b>UNITS</b> key. |  |
|              | The structure for these menus is shown in Figure 2. Specific information about each mode and step-by-step instructions for accessing them follow.                                      |  |

## Figure 2 7600 Menu Structure

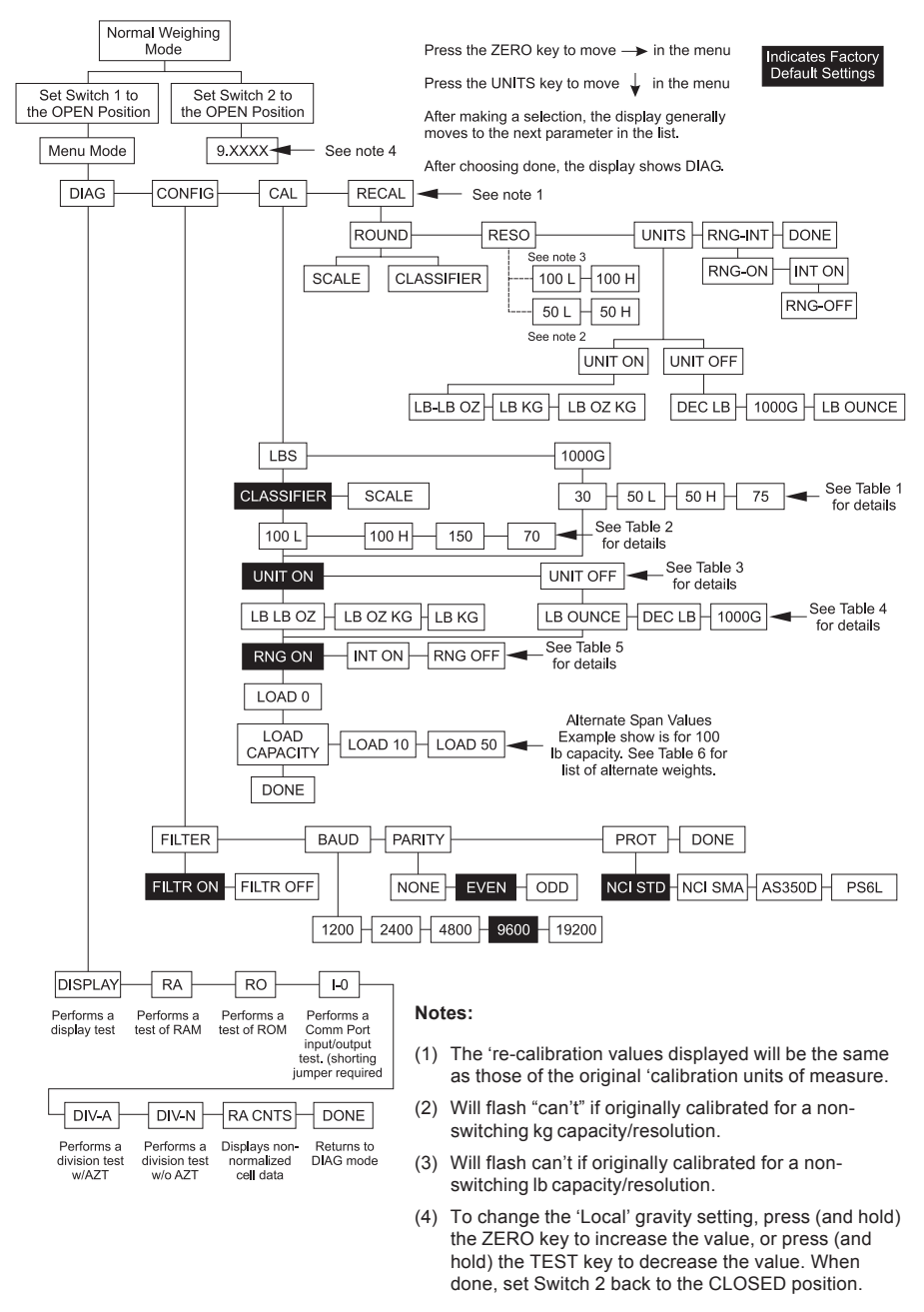

# 7600 Menu Structure - Glossary

| Table 1 | 30       | Calibrates your scale for 30 kilogram capacity.                                                                                                    |
|---------|----------|----------------------------------------------------------------------------------------------------|
|         | 50L      | Calibrates your scale for 50 kilogram capacity, low resolution.                                                                                     |
|         | 50H      | Calibrates your scale for 50 kilogram capacity, high resolution.                                                                                    |
|         | 75       | Calibrates your scale for 75 kilogram capacity.                                                                                                    |
| Table 2 | 70       | Calibrates your scale for 70 pound capacity.                                                                                                    |
|         | 100L     | Calibrates your scale for 100 pound capacity, low resolution.                                                                                       |
|         | 100H     | Calibrates your scale for 100 pound capacity, high resolution.                                                                                      |
|         | 150      | Calibrates your scale for 150 pound capacity.                                                                                                    |
| Table 3 | Unit on  | Choosing this option enables the<br>units key. The units key allows you to<br>switch between the chosen modes of<br>measurement during calibration. |
|         | Unit Off | Choosing this option disables the units key.                                                                                                    |

15

| Table 4 | lb kg    | With "unit on" option enabled,<br>pressing the <b>UNITS</b> key switches<br>between decimal pounds and<br>kilograms.                          |
|---------|----------|----------------------------------------------------------------------------------------------------|
|         | lb-oz kg | With "unit on" option enabled,<br>pressing the <b>UNITS</b> key switches<br>between pounds- ounces and<br>kilograms.                          |
|         | lb-oz lb | With "unit on" option enabled,<br>pressing the <b>UNITS</b> key switches<br>between pounds- ounces and<br>decimal pounds.                     |
|         | 1000 g   | With "unit off" option enabled, the scale displays weight in kilograms when calibrated for Kg.                                                |
|         | lb ounce | With "unit off" option enabled, the scale displays weight as pound/<br>ounce when calibrated as a scale or classifier. Example: (1 lb .05 oz) |
|         | Dec Ib   | With "unit off" option enabled, the scale displays weight in decimal pounds when calibrated as a scale or classifier.                         |

| Table 5                              | RNG ON                                                                                                    | Choos<br>multi-ra<br>Display<br>mode o<br>zero (0<br>applica | ing this function activates the<br>anging function of the scale.<br>y returns to higher resolution<br>only after returning to a stable<br>0.00). For TYPE APPROVED<br>attions. |
|--------------------------------------|----------------------------------------------------------------------------------------------------|--------------------------------------------------------------|----------------------------------------------------------------------------------------------------|
|                                      | RNG OFF                                                                                                    | Choos<br>scale in<br>capaci<br>TYPE                          | ing this function places the<br>n the high resolution through<br>ty of the scale. For NON-<br>APPROVED applications only.                                                      |
|                                      | INT ON                                                                                                    | Choos<br>multi-ir<br>Display<br>mode i<br>weight<br>applica  | ing this function activates the<br>nterval function of the scale.<br>y returns to higher resolution<br>mmediately at multi-ranging<br>value. For TYPE APPROVED<br>ttions.      |
| Alternate Span<br>Calibration Points | The NCI 7600 bench scales allow calibration<br>using less than full capacity weights. Below are<br>the alternative weights that can be used to<br>calibrate your scale for its designated capacity. |                                                              |                                                                                                    |
| Table 6                              |                                                                                                    |                                                              | Alternative Span                                                                                                    |
|                                      | <u>Ca</u>                                                                                                    | pacity                                                       | Calibration Weights                                                                                                    |
|                                      |                                                                                                    | lbs                                                          | 40/50/50                                                                                                    |
|                                      |                                                                                                    | 70                                                           | 10/50/70                                                                                                    |
|                                      |                                                                                                    | 100                                                          | 10/50/100                                                                                                    |
|                                      |                                                                                                    | 100                                                          |                                                                                                    |
|                                      | 1                                                                                                    | kgs                                                          |                                                                                                    |
|                                      |                                                                                                    | 30                                                           | 10/20/30                                                                                                    |
|                                      |                                                                                                    | 50                                                           | 10/25/50                                                                                                    |
|                                      |                                                                                                    | 75                                                           | 10/50/75                                                                                                    |

## **Diagnostics Mode**

| Diagnostics (DIAG )<br>Mode | The Diagnostic (Diag) mode menu lets you test specific areas of the scale's function.                                                                                                    |
|-----------------------------|----------------------------------------------------------------------------------------------------|
|                             | These areas are:                                                                                                    |
|                             | <b>Display (DISPLAY)</b> – Shows the version and revision of the software, followed by a display segment test.                                                                                                    |
|                             | <b>RAM (RA)</b> – Performs a nondestructive test of RAM in the processor. Displays <i>PASS</i> or <i>FAIL</i> .                                                                                                    |
|                             | <b>ROM (RO)</b> – Performs a checksum of all loca-<br>tions in ROM in the processor. Displays <i>PASS</i> or<br><i>FAIL</i> .                                                                                                    |
|                             | <b>Input/Output (I-O)</b> – Data is output by the scale<br>and through the use of a loopback connector the<br>data is immediately read back into the receive<br>channel and verified against what was sent.<br><i>PASS</i> or <i>FAIL</i> is displayed. Requires a jumper<br>(short) between transmit (Pin 2) and receive (Pin<br>3) data lines. |
|                             | <b>Division, test w/AZT (DIV-A)</b> – Weight data is normalized to 1,000,000 counts of displayed resolution. AZT is enabled (Auto Zero Tracking).                                                                                                    |

**Division, test w/o / AZT (DIV-N)** – Weight data is normalized to 1,000,000 counts of displayed resolution. AZT is disabled.

**Raw Counts (RA CNTS)** – Non-normalized QDT cell data (no zero tracking).

| Step-by-Step Instruc-<br>tions for DIAG Mode         | Follow these steps to access the tests in the <b>DIAG</b> menu (Refer to Figure 2). |                                                                                                    |
|------------------------------------------------------|-------------------------------------------------------------------------------------|----------------------------------------------------------------------------------------------------|
|                                                      | 1.                                                                                  | From normal weighing mode, move Switch 1 to the Menu mode or OPEN position.                                                                                                    |
|                                                      |                                                                                     | DIAG is displayed.                                                                                                    |
|                                                      | 2.                                                                                  | Press the UNITS key                                                                                                    |
| Press the <b>ZERO</b> key to scroll through lists of |                                                                                     | DISPLAY is displayed.                                                                                                    |
|                                                      | 3.                                                                                  | Press the <b>UNITS</b> key to perform the display test described earlier                                                                                                    |
|                                                      |                                                                                     | Display test is performed and shows <i>DISPLAY</i> after the test is completed.                                                                                                    |
|                                                      | 4.                                                                                  | Press the ZERO key                                                                                                    |
|                                                      |                                                                                     | <i>RA</i> is displayed. This stands for the RAM test.                                                                                                    |
|                                                      | 5.                                                                                  | Press the <b>UNITS</b> key to perform the RAM test                                                                                                    |
|                                                      |                                                                                     | <i>PASS</i> or <i>FAIL</i> is displayed briefly. If the test fails, the unit may have a RAM memory failure. Try the test a second time and if <i>FAIL</i> is displayed, contact your local Weigh-Tronix dealer for service. |
|                                                      | 6.                                                                                  | Press the ZERO key                                                                                                    |
| Press the UNITS key<br>to make a selection           |                                                                                     | <i>RO</i> is displayed. This stands for the ROM test.                                                                                                    |
|                                                      | 7.                                                                                  | Press the <b>UNITS</b> key to perform the ROM test                                                                                                    |
|                                                      |                                                                                     | PASS or FAIL is displayed briefly. If the test fails, the unit may have a program memory failure. Try the test second time, and if FAIL is displayed, contact your local Weigh-Tronix dealer for service.                   |

| DIAG will flash every   |  |
|-------------------------|--|
| 10 seconds during the   |  |
| high resolution test to |  |
| remind you that you     |  |
| are doing a test and    |  |
| not seeing normal       |  |
| weight readings.        |  |

| 8.  | Press the <b>ZERO</b> key                                                                                                    |
|-----|----------------------------------------------------------------------------------------------------|
|     | <i>I-O</i> is displayed. This stands for the Input/Output test.                                                                                                    |
| 9.  | With a loopback connector in place, press the <b>UNITS</b> key to perform the I/O test                                                                                        |
|     | PASS or FAIL is displayed. If the test fails, the unit may have a serial interface failure. Check your connections and/or contact your local Weigh-Tronix dealer for service. |
| 10. | Press the <b>ZERO</b> key                                                                                                    |
|     | <i>DIV-A</i> is displayed. This stands for the high resolution test with AZT enabled.                                                                                         |
| 11. | Press the UNITS key to perform this test                                                                                                    |
|     | The display shows the weight on the scale at a resolution of 1,000,000 counts.                                                                                                |
| 12. | Press the UNITS key to stop the test                                                                                                    |
| 13. | Press the <b>ZERO</b> key                                                                                                    |
|     | <i>DIV-N</i> is displayed. This stands for the high resolution test without AZT enabled.                                                                                      |
| 14. | Press the UNITS key to perform this test                                                                                                    |
|     | The display shows the weight on the scale at a resolution of 1,000,000 counts.                                                                                                |
| 15. | Press the UNITS key to stop the test                                                                                                    |
| 16. | Press the ZERO key                                                                                                    |
|     | <i>RA CNTS</i> is displayed. This stands for raw counts.                                                                                                    |
| 17. | Press the UNITS key to perform this test                                                                                                    |
|     | The display shows non normalized cell data.                                                                                                    |

- 18. Press the **UNITS** key to stop the test.
- When you are finished with the test, press the ZERO key, until DONE is displayed.
   Press the UNITS key, or place Switch 1 back to normal mode to return to normal weighing mode.

## **Configuration Mode**

| Configuration (CONFIG)<br>Mode | The Configuration (CONFIG) mode menu lets you configure your scale to your specific applica-<br>tion needs. The items you can configure are as follows:                                                                                                    |
|--------------------------------|----------------------------------------------------------------------------------------------------|
|                                | <b>Filter (FILTER)</b> – Choose from <i>FLTR ON</i> OR <i>FLTR OFF</i> . Default is <i>FLTR ON</i> . In a stable, vibration free location, the <i>FLTR OFF</i> setting could be used if quicker display response is desired.                                                                                       |
|                                | <b>Baud (BAUD)</b> – Choose one of the following baud rates: <i>1200, 2400, 4800, 9600,</i> and <i>19200.</i> Default is <i>9600</i> .                                                                                                    |
|                                | <b>Parity (PARITY)</b> – Choose from: <i>NONE, EVEN,</i> or <i>ODD.</i> Default is <i>EVEN.</i>                                                                                                    |
|                                | <b>Protocol (Prot)</b> – Choose communication<br>protocol: <i>NCI STD</i> for standard NCI protocol, <i>NCI SMA</i> for Scale Manufacturers' Association<br>Standard for Scale Serial Communications,<br><i>AS350d</i> for Detecto emulation, or <i>PS6L</i> for<br>Mettler emulation. Default is <i>NCI STD</i> . |

#### Step-by-Step Instructions for CONFIG Mode

Press the **ZERO** key to scroll through lists of selections.

Press the **UNITS** key to make a selection

Tip: Quickly and easily view current scale configuration directly from the front panel without opening the scale or setting switches as follows:

During the display segment test on power-up, press the UNITS key. The display will prompt ABORT followed by BAUD. Press the ZERO key to scroll through the choices, or press the UNITS key to view a current scale configuration.

When you are done, press the **ZERO** key until DONE is displayed. Press the **UNITS** key to return to the normal weighing mode. Follow these steps to access and configure the items in the **CONFIG** menu. Refer to Figure 2.

 From the *DIAG* display press the **ZERO** key, or from normal weighing mode, move Switch 1 to Menu mode or OPEN position, then press the **ZERO** key...

CONFIG is displayed.

2. Press the UNITS key...

FILTER is displayed.

3. Press the UNITS key...

The current setting is displayed. Use the **ZERO** key to toggle between *FLTR ON* and *FLTR OFF* 

4. Press the UNITS key...

Filter selection is stored.

5. Press the ZERO key...

BAUD is displayed.

6. Press the UNITS key...

The current setting is displayed. Use the **ZERO** key to toggle between the five choices: *1200, 2400, 4800, 9600*, or *19200* baud

7. Press the UNITS key...

Baud rate selection is stored.

8. Press the ZERO key...

PARITY is displayed.

9. Press the UNITS key...

The current setting is displayed. Use the **ZERO** key to toggle between the three choices: *EVEN, ODD, NONE.* 

10. Press the UNITS key.

Parity selection is stored.

11. Press the ZERO key...

PROT is displayed.

12. Press the UNITS key...

The current setting is displayed. Use the **ZERO** key to toggle between the four choices: *NCI STD, NCI SMA, AS350D, PS6L.* 

13. Press the UNITS key...

Protocol selection is stored.

- 14. When finished configuring your scale, press the **ZERO** key until the display shows *DONE*, then press the **UNITS** key.
  - Or, move Switch 1 to CLOSED position for normal weighing mode.

## **Calibration Mode**

#### Calibration (CAL) Mode

Warning! Entering into this mode can erase the calibration already saved. You need approved calibration weights to use calibration mode.

Note: If this procedure is attempted without proper calibration weights applied, the scale will abort the process and retain the original calibration data. The calibration (CAL) mode menu lets you calibrate your scale. The items in the calibration menu are as follows:

#### Pounds/Kilograms (LB or 1000g)

Selects the unit of measure of your calibration test weights.

#### Scale or Classifier

When calibrating the scale for LB, you are able to calibrate the unit as a scale or as a classifier (weight classifier).

|                                               | Unit On or Unit Off                                                                                                    |
|-----------------------------------------------|----------------------------------------------------------------------------------------------------|
|                                               | When configured for <i>UNIT ON</i> , the scale will allow you to switch between the selected units of measure using the <b>UNITS</b> key.                                                                                                    |
|                                               | Capacity (100, etc.)                                                                                                    |
|                                               | Select the capacity of your scale.                                                                                                    |
| Step -by-Step<br>Instructions for<br>CAL Mode | Follow these steps to calibrate your scale. Refer to Figure 2.                                                                                                    |
|                                               | <ol> <li>From normal weighing mode, move Switch 1<br/>to the Menu Mode or OPEN position</li> </ol>                                                                                                    |
|                                               | <i>DIAG</i> is displayed. Press the <b>ZERO</b> key until <i>CAL</i> is displayed. This stands for calibration.                                                                                                    |
|                                               | 2. Press the UNITS key to start calibration                                                                                                    |
|                                               | LBS or 1000g (kg) is displayed.                                                                                                    |
|                                               | 3. Press the <b>ZERO</b> key to toggle between the choices of units of measure (lb or kg). When the choice you want is displayed, press the <b>UNITS</b> key to accept                                                                                                    |
|                                               | If <i>LBS</i> was chosen for calibration, the<br>scale will display the current setting.<br>Press the <b>ZERO</b> key to toggle between<br><i>SCALE</i> and <i>CLASSIFIER</i> . Calibrating as<br><i>SCALE</i> = .5 division rounding. Calibrating<br>as <i>CLASSIFIER</i> = .9 division rounding.<br>Press <b>UNITS</b> key to accept. |
|                                               | <ol> <li>The current capacity is displayed. Press the<br/>ZERO key to toggle between scale capacity<br/>selections. Press the UNITS key to accept</li> </ol>                                                                                                    |
|                                               | That choice is accepted and UNIT ON or UNIT OFF is displayed.                                                                                                    |

Warning

Close **Switch 1** or unplug scale NOW if you don't have correct calibration weights.  Press the ZERO key to toggle between the choices UNIT ON or UNIT OFF. Once your choice is displayed, press the UNITS key...

> See above for the definitions of calibrating the scale using UNIT ON or UNIT OFF.

6. Press the **ZERO** key to toggle between the choices. When the choice you want is displayed, press the **UNITS** key...

The scale prompts *RNG ON, INT ON,* or *RNG OFF*. See Table 5 in 7600 *Menu Structure - Glossary,* for definitions of multi-range functions.

- 7. Press the **ZERO** key to toggle between choices.
- 8. Press the UNITS key to accept...

The scale then prompts LOAD O.

9. Clear all weight from the scale platter and press the **UNITS** key...

After a brief wait *LOAD 100* (span weight) is displayed. Alternate calibration points can be chosen using the **ZERO** key to toggle between choices. See Table 6 in *7600 Menu Structure - Glossary*,

10. Place chosen (alternate) calibration weight on the scale and press the **UNITS** key...

After a brief wait, *DONE* is displayed. The scale then displays *CAL*.

11. Remove the calibration weight and return Switch 1 to the closed position...

The scale returns to normal weighing mode.

The scale is now tested, configured and calibrated. It is ready for use in your application.

# **Re-Calibration**

| Re-Calibration<br>(RE-CAL) Mode                                            | The re-calibration RE-CAL mode menu lets you change the scale resolution, rounding method, units and range or interval method without using any calibration weights. |  |
|----------------------------------------------------------------------------|----------------------------------------------------------------------------------------------------|--|
|                                                                            | For a scale originally calibrated in the lb mode,<br>you may also change rounding methods (i.e.<br>scale or classifier).                                             |  |
|                                                                            | Follow these steps to re-configure your scale (without weights). Refer to Figure 2.                                                                                  |  |
| Step-by-Step<br>Instructions<br>for RE-CAL mode                            | <ol> <li>From the normal weighing mode, move<br/>Switch 1 to the Menu mode or Open posi-<br/>tion</li> </ol>                                                         |  |
|                                                                            | DIAG is displayed.                                                                                                    |  |
|                                                                            | 2. Press the <b>ZERO</b> key until                                                                                                    |  |
|                                                                            | <i>RE-CAL</i> is displayed.                                                                                                    |  |
|                                                                            | 3. Press the UNITS key                                                                                                    |  |
|                                                                            | ROUND is displayed.                                                                                                    |  |
|                                                                            | To change the weight rounding method, press the <b>UNITS</b> key. The current rounding method is displayed.                                                          |  |
|                                                                            | 4. Press the <b>ZERO</b> key to toggle between<br>SCALE and CLASS.                                                                                                   |  |
| Can't will be displayed<br>if originally calibrated<br>for a non-switching | <ol> <li>When the choice you want is displayed,<br/>press the UNITS key.</li> </ol>                                                                                  |  |
| capacity/resolution.                                                       | <ol> <li>To change the capacity/resolution, press the<br/>ZERO key until RESO is displayed.</li> </ol>                                                               |  |

| 7.  | Press the <b>UNITS</b> key. The current capacity/ resolution setting is displayed.                                                                                         |
|-----|----------------------------------------------------------------------------------------------------|
| 8.  | Press the <b>ZERO</b> key until desired capacity/ resolution is displayed.                                                                                                 |
| 9.  | Press the <b>UNITS</b> key to select a new capacity/resolution.                                                                                                    |
| 10. | Press the ZERO key                                                                                                    |
|     | UNITS is displayed. To change the<br>UNITS key status or the current unit of<br>measure, press the UNITS key, the<br>current choice is displayed.                          |
| 11. | Press the <b>ZERO</b> key to toggle between <i>UNIT ON</i> and <i>UNIT OFF</i> .                                                                                           |
| 12. | Press the <b>UNITS</b> key to select the <i>UNITS</i> key status and to display unit selections. To change units, press the <b>ZERO</b> key to toggle between the choices. |
| 13. | When the choice you want is displayed, press the <b>UNITS</b> key.                                                                                                    |
| 14. | Press the <b>ZERO</b> key                                                                                                    |
|     | <i>RNG-INT</i> is displayed. To change<br><i>RANGE</i> operation, press the <b>UNITS</b> key.<br>The current setting is displayed.                                         |

15. Press the **ZERO** key to toggle between *RNG ON* and *RNG OFF* or *INT ON*.

- 16. When the choice you want is displayed, press the **UNITS** key.
- 17. Press the ZERO key...

DONE is displayed.

18. Close Switch 1 to return to normal weighing mode.

## **Gravity Mode**

The CAL-GR and LOC-GR values may be viewed anytime. See Review Scale Setting section.

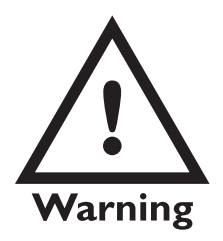

Using this feature in sealed applications may be subject to approval by the appropriate governing agency at the endusers site.

*Gravity value roles 'over' at 9.8400 and rolls 'under' at 9.7700.*  The Gravity mode feature provides a means of adjusting the scale's internal calibration factors to compensate for variations in acceleration due to gravity at different geographic locations. These differences can cause a given mass to indicate a slightly different weight at an end-user's (local) site than it did at the Calibration (CAL) site.

To make the adjustment, you must know the value of the gravity constant for the local site. This value is expressed in meters per second, per second (i.e., m/s<sup>2</sup>). It is not necessary to calibrate the scale, therefore, no calibration weights are needed to make this adjustment.

The scale maintains two gravity setting values. The first is the "calibration-site" value known as *CAL-GR*. The second is the end-user or "localsite" value and is known as *LOC-Gr*. When the scale was originally calibrated at the factory, the *CAL-GR* and *LOC-GR* values were both set to 9.8040 which is the gravity constant for the manufacturing site.

To adjust the displayed weight value, you must enter the local gravity value.

To enter the Gravity mode, set Switch 2 to the OPEN position. The display will indicate the current "local" gravity value. Press the **ZERO** key to increment the value or the **UNITS** key to decrement the value. The gravity value will change in steps of .0001. When the correct value is displayed, simply return Switch 2 to the CLOSED position. The scale will now use this new relationship between calibration and local gravity for its weight calculations.

When the scale is calibrated using calibration weights, the *CAL-GR* value is automatically set equal to the *LOC-GR* setting. Therefore, it is recommended that you verify the local gravity setting is accurate before doing a full calibration.

## **Review Scale Settings**

Press the **ZERO** key to move to the next item in the menu.

Press the **UNITS** key to select the display item to view.

Pushing the **UNITS** key during the segment test on power-up, will allow you to view current scale setup.

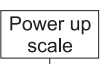

Press the **UNITS** key during segment test. Abort will be displayed followed by:

| BAUD    | Displays current baud rate setting                       |
|---------|----------------------------------------------------------|
| PARITY  | Displays current parity setting                          |
| PROT    | Displays current serial protocol setting                 |
| UNITS   | Displays unit selection (unit on/unit off)               |
| CL-SC   | Displays current rounding type<br>as classifier or scale |
| RNG-INT | Displays ranging or interval setting                     |
| FILTER  | Displays current averaging filter setting                |
| DONE    | Press the UNITS key to return<br>to normal weighing mode |

When finished viewing the settings, press the **ZERO** key until *DONE* is displayed. Then press the **UNITS** key to return to normal weighing mode of operation.

## Communications

The NCI 7600 family scales come factory configured as a serial RS-232 interface device. There is one 9-pin DE type female connector accessible at the rear of the unit. The functional pinout of this connector is compatible with a standard PC pass-through cable.

#### Interface Cable

\* Jmp1 and Jmp2 pins are connected internally on the scale PCB connector.

**DE-9** Female Scale **DE-9 Male Host** Pin Name Direction Pin Name Direction JMP 1 1. 1. DCD IN 2. TXD OUT 2. RXD IN 3. RXD IN 3. TXD OUT 4. JMP 1 \_ 4. DTR OUT 5. SGND \_ 5. GND -JMP 1 DSR IN 6. 6. \_ 7. JMP 2 7. RTS OUT \_ 8. JMP 2 CTS 8. IN \_ 9. NC 9. RI IN

The scale uses a DE-9 connector. This standard is used by all NCI bench scale products.

NCI STD Communications Protocol

| Symbol key  | ·:                                                |
|-------------|---------------------------------------------------|
| <etx></etx> | End of Text character (03 hexadecimal).           |
| <lf></lf>   | Line Feed character (0A hex).                     |
| <cr></cr>   | Carriage Return character (0D hex).               |
| <sp></sp>   | Space (20 hex).                                   |
| х           | Character from display including minus sign.      |
| hhh         | Three status bytes.                               |
| uu          | Unit of measure using ANSI standard abbreviations |

| Standard<br>Commands                          |                                                                                                    |                                                                                    |
|-----------------------------------------------|----------------------------------------------------------------------------------------------------|------------------------------------------------------------------------------------|
| Weight                                        | W <cr><br/>Scale Response<br/><lf>xxxx.xxuu<cr><br/><lf>hhh <cr><etx><br/>or</etx></cr></lf></cr></lf></cr>  | Returns decimal lb<br>or kg weight, units<br>and scale status                      |
|                                               | <lf>xx lb<sp>xx.x oz<cr><br/><lf> hhh <cr> <etx></etx></cr></lf></cr></sp></lf>                              | Returns lb-oz<br>weight, units and<br>scale status                                 |
| Status                                        | S <cr><br/>Scale Response<br/><lf>hhh <cr><etx></etx></cr></lf></cr>                                         | Returns scale<br>status                                                            |
| Zero<br>Optional<br>Commands<br>Hi Resolution | Z <cr><br/>Scale Response<br/><lf>hhh <cr><etx></etx></cr></lf></cr>                                         | Scale is zeroed,<br>returns status                                                 |
|                                               | H <cr><br/>Scale Response<br/><lf>xxxx.xxxuu<cr><br/><lf>hhh <cr><etx><br/>or</etx></cr></lf></cr></lf></cr> | Returns decimal lb<br>or kg weight in 10X<br>format with units<br>and scale status |
|                                               | <lf>xx lb<sp>xx.xx oz<cr><br/><lf>hhh<cr><etx></etx></cr></lf></cr></sp></lf>                                | Returns lb-oz<br>weight in 10X<br>format with units<br>and scale status            |
| Units                                         | U <cr><br/>Scale Response<br/><lf> uu <cr><br/><lf> hhh<cr><etx></etx></cr></lf></cr></lf></cr>              | Changes unit of<br>measure and<br>returns new unit<br>and status                   |
| 32 Mc                                         | del 7600 Family PWC User's Manual                                                                            |                                                                                    |

| Raw Counts                                            | M <cr><br/>Scale Response<br/><lf>xxxxxxMM<cr><br/><lf>hhh <cr><etx></etx></cr></lf></cr></lf></cr>      | Returns normalized<br>raw counts and<br>status |
|-------------------------------------------------------|----------------------------------------------------------------------------------------------------|------------------------------------------------|
|                                                       | All other commands<br>Scale Response<br><lf>?<cr><etx></etx></cr></lf>                                   | Unrecognized command                           |
| NCI SMA, AS350D or<br>PS6L Communications<br>Protocol | Contact your Weigh-Tronix service provider or the Weigh-Tronix customer service department for protocol. |                                                |

## Error Codes

Any system errors detected by the scale will be displayed as the letter E followed by a two-digit error code. Press the **UNITS** key to continue operation. If a calibration error occurs, the only way to clear it is by recalibrating the scale.

The error codes are broken down into two hexadecimal numbers, with each bit defining a single error condition. The error codes are defined as follows:

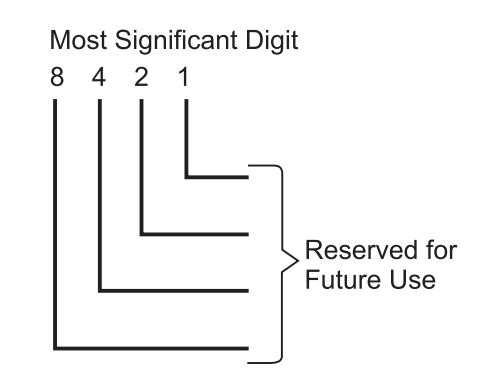

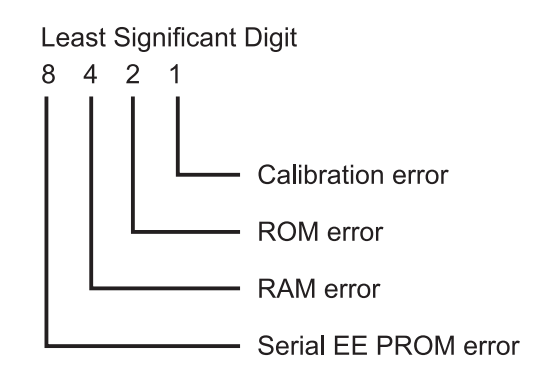

## Troubleshooting

Perform the following steps in the order presented until the described problem is corrected. If the problem cannot be corrected, contact an authorized Weigh-Tronix service provider. No Power (Display is Blank) 1. Check that the primary side of the cord is plugged into the AC outlet, and the secondary side is properly connected to the power jack on the back of the scale. Replace the power supply. 3. Replace the display board. Replace the I/O board. 4. 5. Replace the QDT load cell. Missing or extra segments on display Replace the display board. 1. 2. Replace the QDT load cell.

# Scale will not return to zero, or incorrect weight is displayed

- 1. Press the **ZERO** key.
- 2. Check for interference of weighing platform.
- 3. Power off, remove all items from the platter, and then power on the scale.
- 4. Recalibrate the scale.
- 5. Replace the QDT load cell.

#### Display shows unrecognized characters

- 1. Check software PROM for proper insertion.
- 2. Check display cables for the proper connection.
- 3. Replace the display board.
- 4. Replace PROM.
- 5. Replace the QDT load cell.

### Display shows under "\_\_\_\_" dashes

(Indicates that the scale is below zero or under capacity.)

- 1. Verify that weigh platter is on the scale.
- 2. Press the **ZERO** key.
- 3. Power off, remove any items from the platter, and then power on the scale.
- 4. Recalibrate the scale.
- 5. Replace the QDT load cell.

#### Display shows center "---" dashes

(Indicates that the scale is outside zero capacity of  $\pm 2\%$ .)

- 1. Verify that weigh platter is on the scale.
- 2. Press the **ZERO** key.
- 3. Power off, remove any items from the platter, and then power on the scale.
- 4. Recalibrate the scale.
- 5. Replace the QDT load cell.

#### Display shows upper "----" dashes

(Indicates the scale is over capacity.)

- 1. Remove all items from the scale.
- 2. Press the **ZERO** key.
- 3. Power off, and then power on the scale.
- 4. Recalibrate the scale.
- 5. Replace the QDT load cell.

# Scale is not transmitting data to the host device

- 1. Check cable connection at both the rear of the scale and the host device.
- 2. Check communication setting and baud rate on both the scale and host device.
- 3. Perform I/O loopback test.
- 4. Replace the cable.
- 5. Replace the I/O board.
- 6. Replace the QDT load cell.

# The ZERO key and the UNITS key do no function

- Check the position of Switch 3. Closed for internal display keypad active. Open for external display keypad active.
- 2. Open display enclosure and verify that the keypad cable is still installed correctly.
- 3. Replace the display panel.
- 4. Replace the display PCB.
- 5. Replace the display cable.
- 6. Replace the I/O PCB.
- 7. Replace the QDT load cell.

# **Spare Parts Listing**

| DESCRIPTION                | PART NUMBER    |
|----------------------------|----------------|
| Keyboard Panel             | 1163-13198     |
| Display PCB                | 7405-15990-01  |
| I/O PCB                    | 7405-15550-02  |
| Power Supply -115 VAC      | 1148-15536     |
| Power Supply - 230 VAC     | 1148-15833     |
| RS-232 Cable               | 1140-13842     |
| Load Cell 70 lb            | 7153-15694-23  |
| Load Cell 100 lb           | 7153-15694-50  |
| Load Cell 150 lb 7620      | 7153-15694-80  |
| 7620 Feet                  | 7075-15475-02  |
| Shroud ABS Plastic 7620    | 1076-15256     |
| Shroud SS 7620             | 1076-15767     |
| Shroud Ball-top (BTS) 7620 | 7200-15145     |
| Load Cell 150 lb 7680      | 7153-15694-110 |
| Shroud SS 7680             | 1076-15050     |
| Shroud BTS Kit 7680        | 7200-15196     |
| 7680 Feet                  | 7075-13082     |

## Installing USB Software

This installation procedure is for 7600 scales with the USB option installed. This procedure installs the USB drivers onto the computer which is attached to the 7600 scale.

- Plug USB cable into computer USB port.
- Plug other end of USB cable into NCI USB Scale.
- If this is the first time for installation, the computer will recognize the USB device and prompt for a driver for the 'Weigh-Tronix USB Serial Adapter'.
- Press NEXT and follow instructions on the screen.
- Insert the W-T install CD and select CD-DRIVE for driver location.
- Select NEXT. The driver (KLSIWDM.INF) should be found and installed on your computer.
- The W-T USB will now be set as a virtual communications port as COM5 (Win9x/ME) or COM3 (Win2000). You can verify this by selecting: SETTINGS-CONTROL PANEL-SYSTEM-DEVICE MANAGER-PORTS.
- Enumeration is now complete and the W-T Scale display should countdown and show weight.

### Notes:

- If the W-T USB Scale has already been installed, the computer will automatically recognize the device and no prompts will be shown.
- Up to five USB devices can be connected to a computer drawing no more than 100ma each for a maximum of 500ma before a USB repeater is required. The W-T USB 7600 series scale draws approximately 150ma and is therefore defined as two USB devices. The W-T USB 3600 series scale with backlite option draws approximately 220ma and is defined as three USB devices.
- To uninstall the W-T USB Scale, insert the W-T Install CD and select 'WT-SCRUB'. The W-T USB Scale will be uninstalled.
- During the enumeration procedure, The W-T USB device draws less than the required 100ma.
- Cable required for the W-T USB Scale is a Type A-B cable of up to 5 meters in length.
- USB data transmission is 12mbs.

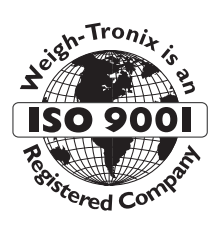

# Avery Weigh-Tronix

1000 Armstrong Drive Fairmont, MN 56031 Telephone: 507-238-4461 Facsimile: 507-238-4195 E-Mail: service@wt-nci.com www.wt-nci.com